*By Dominique* Published: 2007-11-12 12:22

# Installing Openfire 3.3.3 & Spark 2.5.7 On Debian 4.0 Etch

Dominique Claver KOUAME kdclaver@yahoo.fr

This article explains how to install and use Openfire and Spark. Openfire (previously known as Wildfire Server) is a Jabber/XMPP server, and Spark is a Jabber/XMPP client; both are written in Java. Spark is an open source, cross-platform instant messaging client optimized for businesses and organizations.

Note: The installation that we describe below has been made on Debian 4.0 (Etch) with the following elements already installed:

- Debian 4.0 (etch), a base just
- MySQL server 5.0
- PHP5
- Apache2

Our environment:

- IP Address of Debian server: 192.168.2.1
- IP address of the laptop Windows XP client: 192.168.2.3, on which we installed spark
- Domain: dpi-arobasetelecom.ci (it is a test domain)

### **Step 1: Acquisition Of Openfire& Spark Packages**

Download the Openfire .tar file from http://www.igniterealtime.org/downloads/index.jsp

Download the Spark .exe file from <u>http://www.igniterealtime.org/downloads/index.jsp</u>

### **Step 2: Decompress The .Tar Of Openfire**

#tar zxvf openfire\_3\_3\_3.tar.gz

#mv openfire /opt

### Step 3: Installing The Version 1.5.0 Of Java (JRE-1.5.0)

On Debian Etch the Java version is 1.4; then to do it we must add the non-free repositories and make an update before embarking on the installation of Java:

# vim /etc/apt/sources.list

(Below the content of my sources.list file)

# deb cdrom:[Debian GNU/Linux 4.0 r0 \_Etch\_ - Official i386 DVD Binary-1 20070407-11:40]/ etch contrib main #deb cdrom:[Debian GNU/Linux 4.0 r0 \_Etch\_ - Official i386 DVD Binary-1 20070407-11:40]/ etch contrib main

deb http://ftp2.fr.debian.org/debian/ etch main non-free deb-src http://ftp2.fr.debian.org/debian/ etch main non-free

deb http://security.debian.org/ etch/updates main contrib deb-src http://security.debian.org/ etch/updates main contrib

*#aptitude update* 

#aptitude install sun-java5-jre

You must accept the terms of DLJ license. To do it you have to answer:

- OK
- OK
- YES

#aptitude install sun-java5-jdk

Before installing the documentation, you need to download the file  $jdk-1_5_0-doc.zip$  from <u>http://java.sun.com/j2se/1.5.0/download.html</u> and transfer it to /tmp.

#aptitude install sun-java5-doc

### **Step 4: Installation Of The Database For Openfire**

Be sure you have installed MySQL version 4.1.18 and later, or 5.x and later.

#mysqladmin â€"u root â€"p create openfire

Then from PhpMyAdmin import the file openfire\_mysql.sql which is located in the directory /resources/database/ in the database created.

Note: This installation made on the server is easier.

Once you've installed the database start Openfire and launch your favorite browser to complete the installation.

#cd /opt/openfire/bin/

#./openfire start

In your browser (either on the client or from the server), launch http://192.168.2.1:9090; you will see the configuration screens below describing five (05) steps:

- Language selection
- Server settings
- Database settings
- Profile settings
- Admin account

## Language Selection

| Openfire Setup: Welcom   | e to Setup - Mozilla Firefox                                                    |                                             | - C             |
|--------------------------|---------------------------------------------------------------------------------|---------------------------------------------|-----------------|
| over Edition Attriven to | atorque Birquepages Quills (                                                    |                                             | ç               |
| >> + 中                   | 🗯 🐨 🎄 🧑 http://192.168.2.19990/setup/ndex.pp                                    | • 🕲 🕲 ·                                     |                 |
| Combre Setup Welcom      | in Selan 1                                                                      |                                             |                 |
| G Mildler o              |                                                                                 |                                             |                 |
| wildnire S               | etup                                                                            |                                             |                 |
| Robert Property in       |                                                                                 |                                             |                 |
| Language Selection       | Welcome to Setup                                                                |                                             |                 |
| Server Settings          | Welcome to Openfire Setup. This tool will lead you through the initial setup of | f the server. Before you continue, choose y | our preferred   |
| Druffie Settings         | language                                                                        |                                             |                 |
| Admin Assourt            |                                                                                 |                                             |                 |
|                          | Choose Language                                                                 |                                             |                 |
| Settup Progress          | C Czech (cs_CZ)                                                                 |                                             |                 |
|                          | O Deutsch (de)                                                                  |                                             |                 |
|                          | English (en)                                                                    |                                             |                 |
|                          | C Español (es)                                                                  |                                             |                 |
|                          | O Français (h)                                                                  |                                             |                 |
|                          | O Nederlands (nl)                                                               |                                             |                 |
|                          | O Potest (p(_PL)                                                                |                                             |                 |
|                          | ○ Portugues prosidento (pt_0rc)<br>○ 中文 (開催) Simulified Chinese (ch. Chi)       |                                             |                 |
|                          | C + X (HH) Submit Count (2,01)                                                  |                                             |                 |
|                          |                                                                                 | 100                                         | outrouse.       |
|                          |                                                                                 |                                             |                 |
|                          |                                                                                 |                                             |                 |
|                          |                                                                                 |                                             |                 |
|                          |                                                                                 | TARGET MALES                                |                 |
| ere .                    |                                                                                 | Décomment                                   | an de asen marc |

Choose your preferred language (French (fr) here), and click "Continue" to proceed to the server settings.

## **Server Settings**

| Openfire Paramétrage: Para                                 | amètres du Serveur - Mozilla Firefox                                                        |                       |                                           |                  |
|------------------------------------------------------------|---------------------------------------------------------------------------------------------|-----------------------|-------------------------------------------|------------------|
| icher Editog Affichage getar                               | an Branchan Ords (                                                                          |                       |                                           | 47               |
| > + m                                                      | 🕻 🐨 🏠 🧑 http://192.168.2.1.9090/setup/etup-host-se                                          | tinge.jep             | •)@ 🕼                                     | 0                |
| Openfor Descriptinger Para                                 | 2000                                                                                        |                       |                                           |                  |
| G Wildfire Par                                             | amétrage                                                                                    |                       |                                           |                  |
| Progression du                                             |                                                                                             |                       |                                           |                  |
| Paramètrage                                                | Paramètres du Serveur                                                                       |                       |                                           |                  |
| Personalitions dis<br>Services<br>Recommittee dis In Dasse | Ci-dessous vous travierez les paramètres Hôte pour o<br>paramètres réseaux de cette machine | e serveur. Notez : Li | es valeurs suggérées pour ce domaine sont | iosues des       |
| de Données<br>Paramètres de Profil                         | A100070                                                                                     |                       | 1211                                      |                  |
| Compta                                                     | Domaine : a                                                                                 | s-artbasebelecom.cl   |                                           |                  |
|                                                            | Port de la Console e Administration : la                                                    | 200 (1)               |                                           |                  |
| Progression du                                             | Por secone de la comple circomitication .                                                   | Mr 100                |                                           |                  |
| Paramétrage                                                |                                                                                             |                       |                                           | and and a second |
|                                                            |                                                                                             |                       |                                           | setimater -      |
|                                                            |                                                                                             |                       |                                           |                  |
|                                                            |                                                                                             |                       |                                           |                  |
|                                                            |                                                                                             |                       |                                           |                  |
|                                                            |                                                                                             |                       |                                           |                  |
|                                                            |                                                                                             |                       |                                           |                  |
|                                                            |                                                                                             |                       |                                           |                  |
|                                                            |                                                                                             |                       |                                           |                  |
|                                                            |                                                                                             |                       |                                           |                  |
|                                                            |                                                                                             |                       |                                           |                  |
| and a second                                               |                                                                                             | -                     |                                           | Perform          |

Note: In the area "Domain" the system will take by default the hostname of the server. You must change the value to your domain name - in my case "dpi-arobasetelecom.ci".

## **Database Settings**

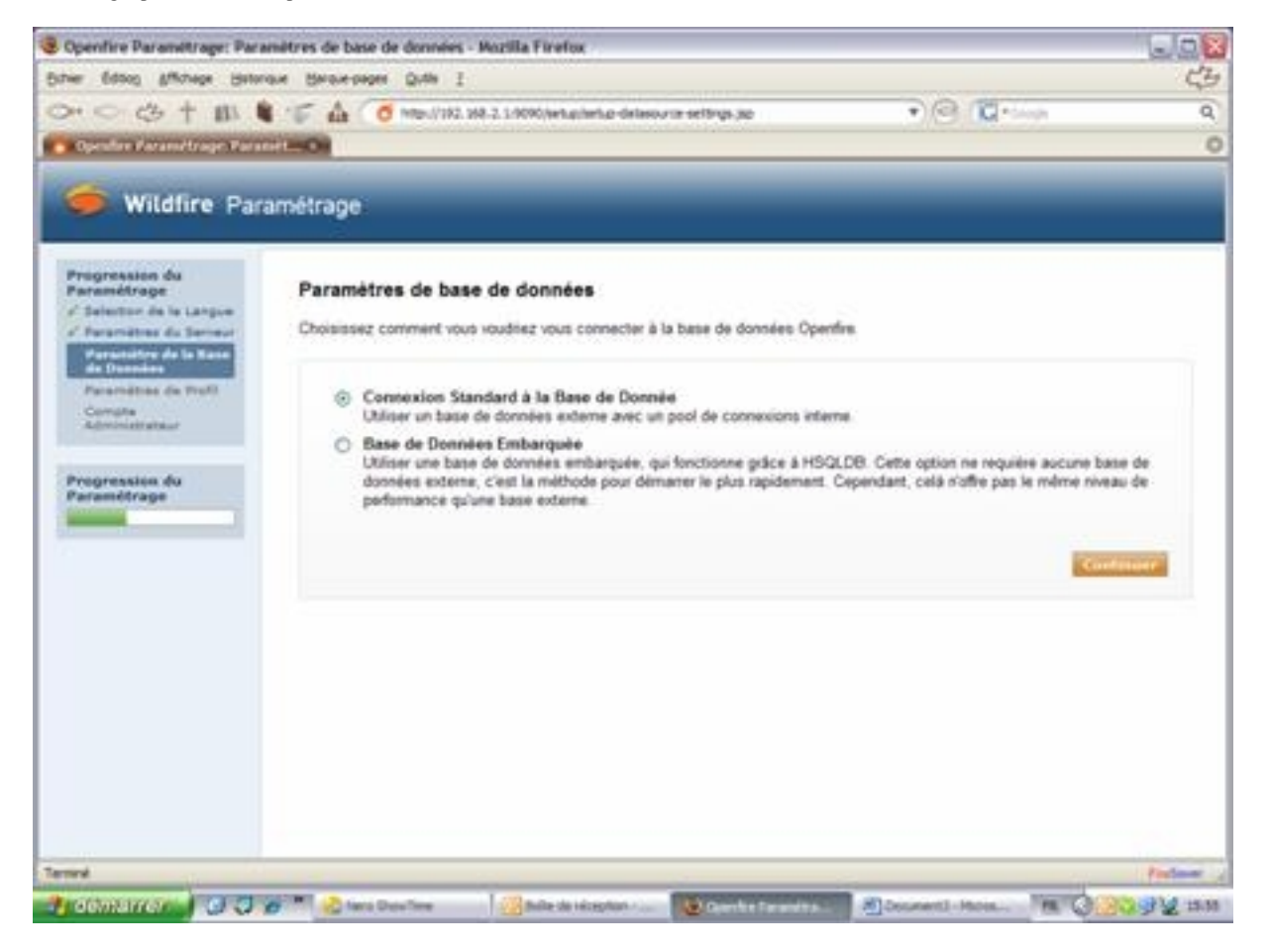

Click on "Continue".

| Openfire Paramétrage: Para                                                                                     | mètres de Base de Données - Connexion Stand                                                                                                 | ard - Mozilla Firefox                                                                                                    | 99                |  |  |  |  |
|----------------------------------------------------------------------------------------------------|----------------------------------------------------------------------------------------------------|----------------------------------------------------------------------------------------------------|-------------------|--|--|--|--|
| ichier Edition Affichage Haton                                                                                 | que Marquesages Quéla ¿                                                                                                    |                                                                                                    | 4                 |  |  |  |  |
| >>                                                                                                    | 🐨 🏠 🤇 🗿 Https://192.368.2.5.9090/setup/set                                                                                                  | tup-dataseur ce-standard pp 🔹 🐑 💮 🤇 🖓 🕬                                                                                                    |                   |  |  |  |  |
| Openfire Paramétrage: Paran                                                                                    | inter Chi                                                                                                    |                                                                                                    | 1                 |  |  |  |  |
| G welden on                                                                                                    |                                                                                                    |                                                                                                    |                   |  |  |  |  |
| witchire Para                                                                                                  | ametrage                                                                                                    |                                                                                                    |                   |  |  |  |  |
| Progression du                                                                                                 | Paramitras da Pasa da Denasias                                                                                                    | Consider Standard                                                                                                    |                   |  |  |  |  |
| Selection de la Langue                                                                                         | Parametres de base de Donnees                                                                                                    | - Connexion Standard                                                                                                    |                   |  |  |  |  |
| e' Paramàtres du Serviur                                                                                       | Specifiez un pilote JDBC et les propriétés de<br>d'information à propos de ce processus veuil                                               | connexion afin de connecter votre base de données. Si vous avez besoin o<br>lez lire la documentation sur la base de données fournie avec Openfire. | le plus           |  |  |  |  |
| de Données                                                                                                    | Base - I an arrists de base de deserver arri                                                                                                | ins based has also percentained and fourths and Granfer                                                                                             |                   |  |  |  |  |
| Paramètres de Profil                                                                                           | Note : Les scripts de base de données pour les bases les plus populares sont fournits avec Openfire<br>(Openfire_HDME) /resources/database. |                                                                                                    |                   |  |  |  |  |
| Administratiour                                                                                                |                                                                                                    |                                                                                                    |                   |  |  |  |  |
| Providence da                                                                                                  | Pilotes de Base de Données Prédéfinis                                                                                                    | + MySQL M                                                                                                    |                   |  |  |  |  |
| Paramétrage                                                                                                    | Classe du pilote JDBC :                                                                                                    | con mysd utbc Driver                                                                                                    |                   |  |  |  |  |
|                                                                                                    | URL de la Base de Données                                                                                                    | (doc mysg) // (host name) 3006 (database name)                                                                                                    |                   |  |  |  |  |
|                                                                                                    |                                                                                                    |                                                                                                    |                   |  |  |  |  |
|                                                                                                    | utilisateur                                                                                                    | (roat (r)                                                                                                    |                   |  |  |  |  |
|                                                                                                    | Mot de Passe                                                                                                    |                                                                                                    |                   |  |  |  |  |
|                                                                                                    |                                                                                                    |                                                                                                    |                   |  |  |  |  |
|                                                                                                    | Minimum Connections                                                                                                    | 5 (B)                                                                                                    |                   |  |  |  |  |
|                                                                                                    | Maximum Connections                                                                                                    | 15 ()                                                                                                    |                   |  |  |  |  |
|                                                                                                    | Temps de vie des Connexions                                                                                                    | 10 Days ①                                                                                                    |                   |  |  |  |  |
|                                                                                                    |                                                                                                    | Notez, il se peut que la connexion à la base mette entre 30-60 secono                                                                               | ies.              |  |  |  |  |
|                                                                                                    |                                                                                                    | Gentline                                                                                                    |                   |  |  |  |  |
|                                                                                                    |                                                                                                    |                                                                                                    | and the second    |  |  |  |  |
| And and a second second second second second second second second second second second second second second se | And an and an an an an an an an an an an an an an                                                                                           |                                                                                                    | The second second |  |  |  |  |

Select MySQL in "Drivers of predefined database" and change the line *jdbc:* mysql: / / [host]: 3306 / [database-name] to these values: host: localhost and database-name: openfire to obtain

jdbc: mysql: / / localhost: 3306/openfire.

The fields "User" and "Password" are those of the connection to MySQL database.

## **Profile Settings**

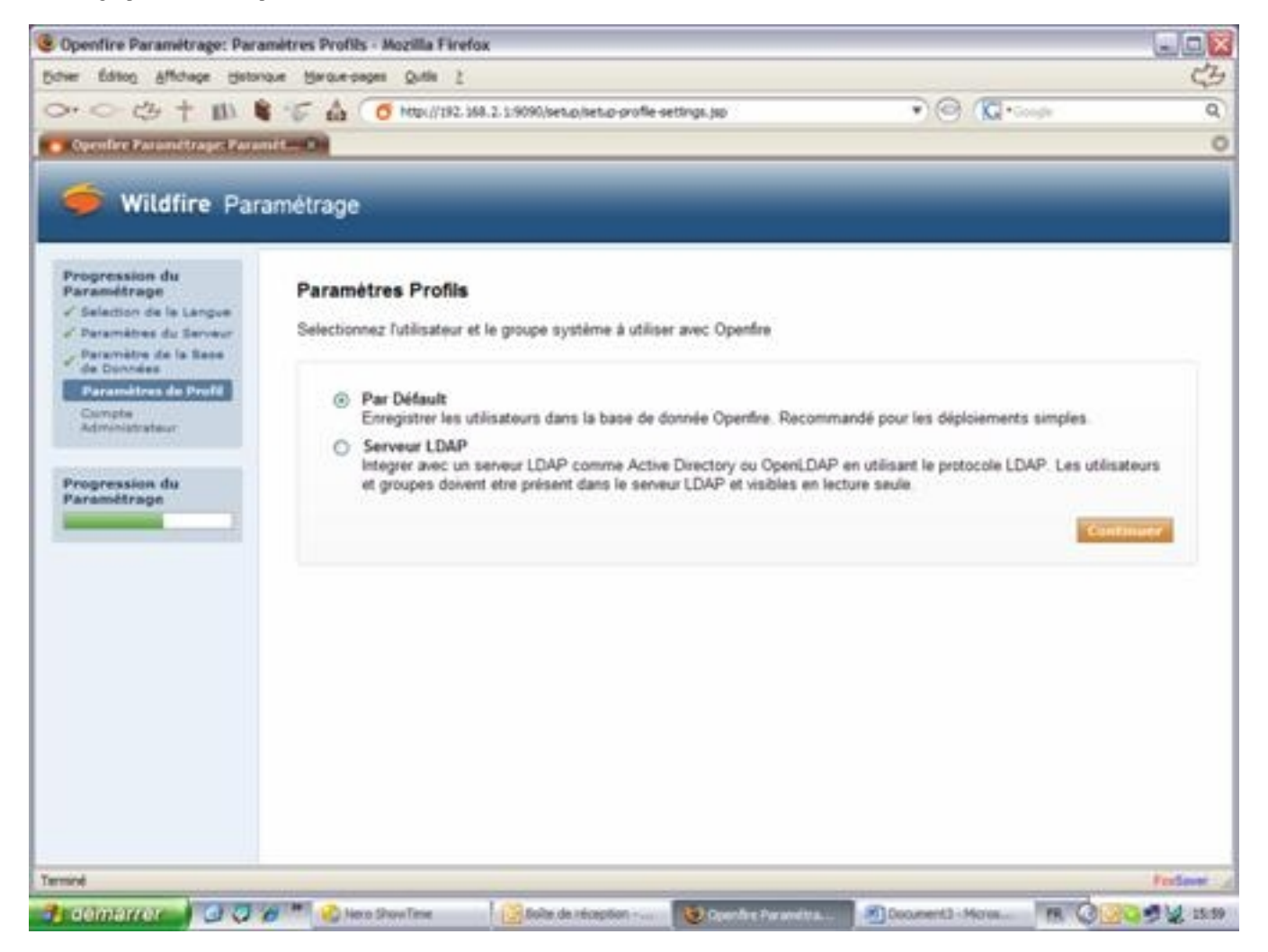

### Click on "Continue".

### **Admin Account**

| Openfire Paramétrage: Com                                                                                                    | pte Administrateur - Mozilla Firefox                                                                                                    |                                                                                                    |                                                                                                    |                                               |
|----------------------------------------------------------------------------------------------------|----------------------------------------------------------------------------------------------------|----------------------------------------------------------------------------------------------------|----------------------------------------------------------------------------------------------------|-----------------------------------------------|
| icher Éditon Affichage Hotor                                                                                                    | nave Manaverpages Quille 2                                                                                                    |                                                                                                    |                                                                                                    | 4                                             |
| >> ○ 守十 目                                                                                                    | 🐨 🏠 🧭 http://192.568.2.5:9090/sex                                                                                                    | up/setup-admin-settings.jsp                                                                                                    | 🔹 🕲 🕼 🖓                                                                                                    | 9                                             |
| <b>9</b> Openhere Paramétrages Com                                                                                                    | ate O                                                                                                    |                                                                                                    |                                                                                                    | . (                                           |
| 🍎 Wildfire Par                                                                                                    | amétrage                                                                                                    | _                                                                                                    | _                                                                                                    |                                               |
| Progression du<br>Paramétrage<br>2 Selection de la Langue<br>2 Deramètres du Serveur<br>2 Deramètres de la Base<br>de Dionnées<br>2 Paramètres de Profil<br>Conste | Compte Administrateur<br>Saisissez les paramètres pour le compt<br>mot de passe pour le compte qui ne pui<br>lettres et de chiffres. Vous pouvez pass<br>installation). | te de l'administrateur système (pseudo : "ac<br>sse être deviné par exemple, au moins s<br>er cette étape si vous avez déjà configuré v | tmin") ci-dessous. Il est important d<br>x caractères de long et contenant u<br>stre compte administrateur (pas pou | e choisir un<br>n mélange de<br>r la première |
| Administration<br>Progression du<br>Paramétrage                                                                                                    | Adresse Email de l'Administrateur<br>Nouveau Mot de Passe<br>Mot de Passe de Confirmation                                                                               | admine@dpi arobasetelecom o<br>Une administrateur                                                                                       | Passer cette étage                                                                                                  | nlinuer                                       |
|                                                                                                    |                                                                                                    |                                                                                                    |                                                                                                    |                                               |
| mint                                                                                                    |                                                                                                    |                                                                                                    |                                                                                                    | Ferlaue                                       |

Once done if you do not have an error then everything went well. Congratulations.

http://www.howtoforge.com/

| Openfire Paramétrage: Insta                                                                                                    | dlation Terminéel - Mozilla Firefox                                                                                                   |                                           |         |
|----------------------------------------------------------------------------------------------------|----------------------------------------------------------------------------------------------------|-------------------------------------------|---------|
| Editor Editor Affichage Hator                                                                                                    | ave Berave-pages Quille 2                                                                                                    |                                           | 3       |
| 0.000+111                                                                                                    | 🐨 🎪 🧿 http://192.568.2.5:9090/setup/setup-frished.jpp                                                                                 | • @ (Q+++++++++++++++++++++++++++++++++++ | Q       |
| 👩 Openline Paramétrage: Ensta                                                                                                    | 20-0-                                                                                                    |                                           | 0       |
| 🍎 Wildfire Para                                                                                                    | amètrage                                                                                                    | _                                         |         |
| Progression du<br>Paramétrage<br>Selation de la Langue<br>Daramètres du Sarviur<br>Daramètres du Sarviur<br>Compte<br>Administration<br>Progression du<br>Paramétrage | Installation Terminée!<br>Linstallation de (0) est désormais terminée. Pour continuer<br>Connectez vous à la console d'administration |                                           |         |
| Terricel                                                                                                    |                                                                                                    |                                           | Federer |

Click on "connect to administration interface", and you will be introduced to this screen:

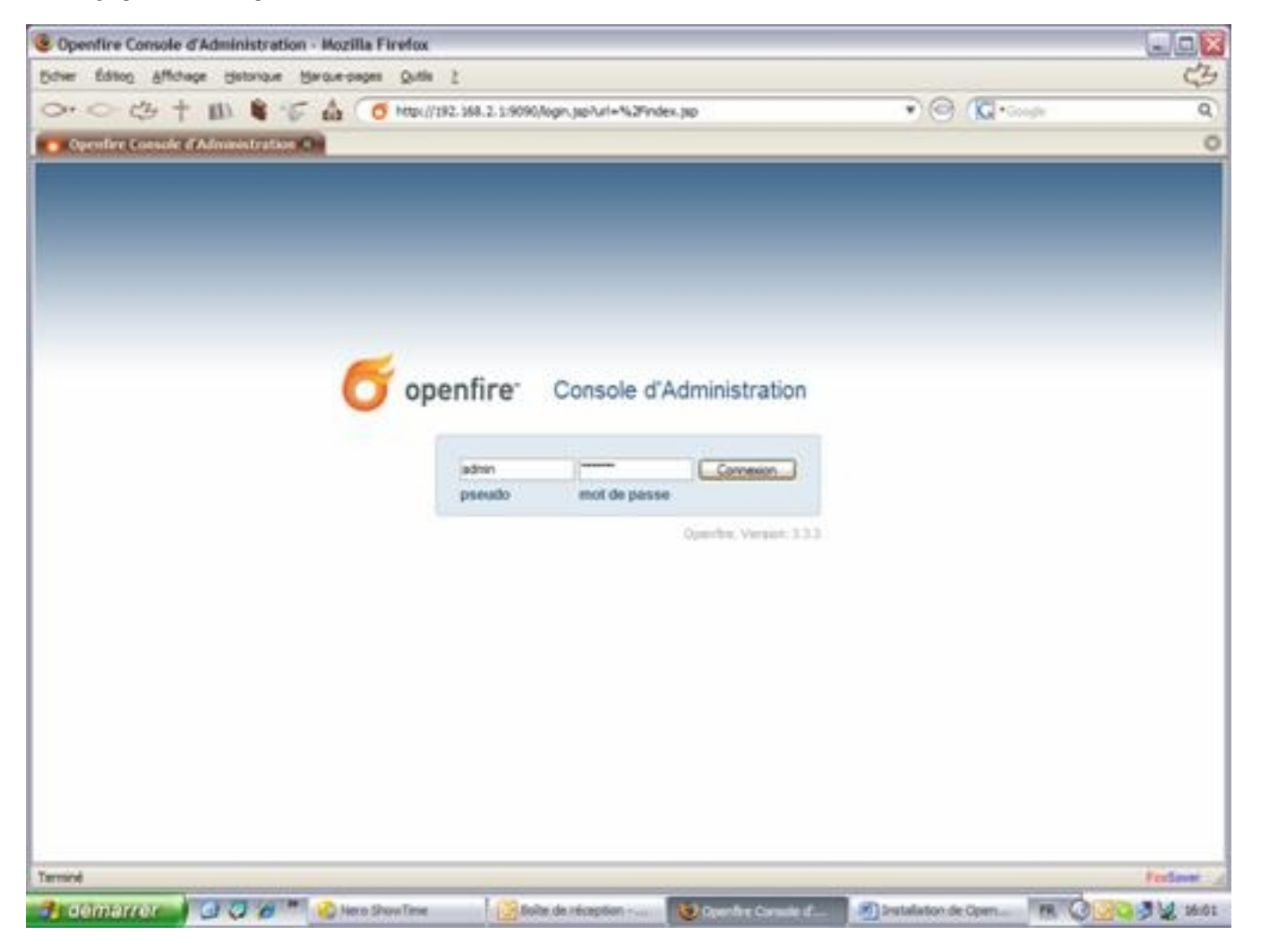

### **Summary Of Openfire Server Configuration**

Once you are authenticated to the "administration console" you have a summary of the global configuration of the server (see below):

| Openfire Console d'Adm                                                                     | inistration: Configuration du Serveur -                                                                                             | Mozilla Firefox                                              |                                      |                |  |  |
|--------------------------------------------------------------------------------------------|----------------------------------------------------------------------------------------------------|--------------------------------------------------------------|--------------------------------------|----------------|--|--|
| Echier Editor Affichage to                                                                 | intorique Marque-pages Quilla 2                                                                                                    |                                                              |                                      | 3              |  |  |
| 0.0 c3 + m                                                                                 | 🛢 🐨 🎰 🧿 Mapu//192.568.2.5/9                                                                                                    | 090/index.jpp                                                | 🔹 🕲 🕼 • Google                       | Q              |  |  |
| Openfire Console & Admin                                                                   | intratio-                                                                                                    |                                                              |                                      | 0              |  |  |
| CONTRACTOR AND                                                                             | MIL STRONG MILE                                                                                                    |                                                              |                                      |                |  |  |
| Openfire Admin                                                                             | istration Comole                                                                                                    |                                                              |                                      |                |  |  |
| Serveur Utilin                                                                             | ateurs/Groupes Sessions Salon                                                                                                    | te discussion Plagins Enterprise                             | Dicom                                | nxion (actmin) |  |  |
| Gestion du serveur<br>Paramétres du<br>Serveur<br>Propriétés du Système<br>Langue et Heure | Configuration du Serveur<br>Ci-descous vous trouverez les paramèt<br>Certains paramètres ne peuvent être d<br>Propriétés du Serveur | nes du serveur à configurer. Cliquez sur le bouton<br>hangés | "Modifier les Paramètres" pour les m | odifier.       |  |  |
| Cache<br>Base de données<br>Journaux                                                       | Date et heure de début de<br>fonctionnement du Serveur                                                                              | 12 minutes - started 24 oct. 2007 15:49:32                   |                                      |                |  |  |
| Paramètres Email                                                                           | Version :                                                                                                    | Openfire 3.3.3                                               |                                      |                |  |  |
| Paramètres du                                                                              | Emplacement de Openfire :                                                                                                    | /apt/apenfire                                                |                                      |                |  |  |
| Serveur                                                                                    | Nom du Serveur :                                                                                                    | dpi-arobasetelecom.ci                                        |                                      |                |  |  |
| Serveur à serveur                                                                          | Environnement                                                                                                    |                                                              |                                      |                |  |  |
| Composants Externes                                                                        | Version de la JVM et Foumisseur                                                                                                    | 1.5.0 10 Sun Microsystems Inc Java HotS                      | pot(TM) Server VM                    |                |  |  |
| Connection Managers                                                                        | Seneur d'Applications                                                                                                    | intty-61 x                                                   |                                      |                |  |  |
| Moes à sour                                                                                | OS / Matérial                                                                                                    | Linux (1986                                                  |                                      |                |  |  |
| Inscription &                                                                              | Landa / Entern Marrie                                                                                                    | to Manual da Ganamulah (0 GMT)                               |                                      |                |  |  |
| Resource                                                                                   | Locale / Poseau Horare .                                                                                                    | e / Heure de Greenwon (o Gian)                               |                                      |                |  |  |
| Messages Hors                                                                              | Mémoire Java                                                                                                    | 10.06 MB of 63.31 MB (15.9%)                                 | used                                 |                |  |  |
| connexion<br>Audit de Message                                                              | Ports du Serveur                                                                                                    |                                                              |                                      |                |  |  |
| Stockage de données<br>privées                                                             | Interface Port Type                                                                                                    | Description                                                  |                                      |                |  |  |
| Paramètres de Sécurité                                                                     | The second second second second second second second second second second second second second second second se                     | The standard and he allosts to                               | cannot to the access Consecutions of | 4              |  |  |
| amine                                                                                      |                                                                                                    |                                                              |                                      | Federer        |  |  |

| Openfire Console & Adm                                                                                                    | inistration: Config | uration d      | u Se  | rveur - Mozilla Firefo | K-1                                                                                                    | 900     |  |
|----------------------------------------------------------------------------------------------------|---------------------|----------------|-------|------------------------|----------------------------------------------------------------------------------------------------|---------|--|
| Bidver Editor Affichage to                                                                                                    | jotorique Marque-pa | pes Quità      | 1.2   |                        |                                                                                                    | 3       |  |
| 0.0 3+1                                                                                                    | 8 5 4               | O Mak          | /192. | 168.2.1.9090/index.pp  | • O C                                                                                                    | Q       |  |
| Openher Console & Admin                                                                                                    | intration 0         | -              | _     |                        |                                                                                                    | 0       |  |
| Hises à jour                                                                                                    | OS / Matériel       |                |       | Linux / i38            | 6                                                                                                    |         |  |
| Inscription &<br>Authentification                                                                                                    | Locale / Fuser      | u Horaire      |       | fr / Heure d           | le Greenwich (0 GMT)                                                                                                    | - 1     |  |
| Ressource Mémoire Java                                                                                                    |                     |                |       |                        |                                                                                                    |         |  |
| Messages Hors<br>connexion                                                                                                    | Render Constantia   |                |       |                        |                                                                                                    | - 1     |  |
| Openiod Constant & Administration           Mises & jour         OS / Matériel         Linux / i386           Inscription &<br>Authentification         Locale / Fuseau Horaire         fr / Heure de Greenwich (0 GMT)           Reseages Hors<br>connexison         Mémoire Java         10,06 MB of 63.31 MB (15.9%) used           Audit de Message<br>Stockage de données<br>privées         Ports du Serveur           Paramètres de Sécurité<br>Server Certificates         Port         Type         Description           Ail addresses 5222         Client to server         The pot used for clients to connect to the server using the old SSL method<br>The old SSL method is not an XMPP standard method and will be<br>depricated in the future. You can update the <u>security settings</u> for this port.           Media Services         All addresses 5259         Server to Server         The pot used for clients to connect to this server.           Media Provy<br>STUN Settings         All addresses 5090         Admin Console         The pot used for unsecured Admin Console access. | - 1                 |                |       |                        |                                                                                                    |         |  |
| Stockage de données<br>privées                                                                                                    | Interface           | Port           |       | Туре                   | Description                                                                                                    |         |  |
| Paramètres de Sécurité<br>Server Certificates                                                                                                    | All addresses       | 5222           | 9     | Client to server       | The standard port for clients to connect to the server. Connections may on may not be encrypted. You can update the <u>security settings</u> for this port.                                                                        |         |  |
| Paramètres de<br>Compression<br>Paramètres de Transfert<br>de fichiers                                                                                                    | All addresses       | 5223           | 9     | Client to server       | The port used for clients to connect to the server using the old SSL metho<br>The old SSL method is not an XMPP standard method and will be<br>deprecated in the future. You can update the <u>security settings</u> for this port |         |  |
| Media Services                                                                                                    | All addresses       | 5269           | 9     | Server to Server       | The port used for remote servers to connect to this server.                                                                                                    |         |  |
| Media Proxy                                                                                                    | All addresses       | 9090           |       | Admin Console          | The port used for unsecured Admin Console access.                                                                                                    |         |  |
| STUN Settings                                                                                                    | All addresses       | 9091           | 9     | Admin Console          | The port used for secured Admin Console access.                                                                                                    |         |  |
|                                                                                                    | All addresses       | 7777           |       | File Transfer Proxy    | The port used for the proxy service that allows file transfers to occur betw<br>two entities on the XMPP network.                                                                                                    | reen .  |  |
|                                                                                                    | All addresses       | 8080           |       | HTTP Binding           | The port used for unsecured HTTP client connections.                                                                                                    |         |  |
|                                                                                                    | All addresses       | 8483           | 9     | HTTP Binding           | The port used for secured HTTP client connections.                                                                                                    |         |  |
|                                                                                                    | All addresses       | 3478 &<br>3479 |       | STUN Senice            | The port used for the service that ensures connectivity between entities v<br>behind a NAT.                                                                                                    | vhen    |  |
|                                                                                                    | Modifier les Prop   | sittés         |       |                        |                                                                                                    |         |  |
|                                                                                                    |                     |                |       | Openfire 3.3.3, built  | by Jos Schware and the juntefinishims are community                                                                                                    | 1       |  |
| Termine                                                                                                    |                     |                |       |                        |                                                                                                    | Federer |  |

# **Installing Plugins**

| stration: Plugins Disponibles - Mozi                                           | Ila Firefox                                                                                                    |                                                                                                    |                                                                                                    |
|--------------------------------------------------------------------------------|----------------------------------------------------------------------------------------------------|----------------------------------------------------------------------------------------------------|----------------------------------------------------------------------------------------------------|
| onque Marque-pages Quita 2                                                     |                                                                                                    |                                                                                                    | (                                                                                                    |
| 📽 🐨 🎰 🧿 Maper//1992.368.2.5                                                    | :9090/avalable-okugina.jap                                                                                                    | • 🛛 🐨                                                                                                    | Google                                                                                                    |
| tration 0 35 Yorks for Tap Photos.s                                            | on Forchiever 🔘                                                                                                    |                                                                                                    |                                                                                                    |
| tration Councils                                                               |                                                                                                    |                                                                                                    |                                                                                                    |
|                                                                                |                                                                                                    |                                                                                                    | Disconstant Internet                                                                                                    |
| eurs/Groupes Sessions Selon                                                    | a de discussion Plagins Enterprise                                                                                                    | -                                                                                                    | Contract of the local distance                                                                                                    |
| Plugins Disponibles                                                            |                                                                                                    |                                                                                                    |                                                                                                    |
|                                                                                |                                                                                                    |                                                                                                    | a name a salara                                                                                                    |
| Les Plugins ajoutent de nouvelles for<br>téléchargé, veuillez patienter un mon | nctionnalités au serveur. La liste des plugir<br>rient le temps qu'il s'installe. Le plugin app                                                                                                    | ns installés pour l'instant est ci-<br>araitra ensuite dans la liste ci-d                                                                                                    | dessous. Une fors<br>lessous.                                                                                                    |
|                                                                                |                                                                                                    |                                                                                                    |                                                                                                    |
| Plugins Open Source                                                            | Description                                                                                                    | Version Auteur                                                                                                    | File Size Installer                                                                                                    |
| Asterisk-IM                                                                    | Integration for Asterisk and<br>Openfire.                                                                                                    | 1.3.1 Jive Software                                                                                                    | 415,8 K O                                                                                                    |
| 🐨 Broadcast                                                                    | Broadcasts messages to users.                                                                                                    | 1.6.0 Sive Software                                                                                                    | 20,0 К О                                                                                                    |
| Y Centers Film frontability                                                    |                                                                                                    |                                                                                                    | 0                                                                                                    |
| 🔺 IM interface                                                                 | Fournit un accs des rseaux<br>de messagerie instantane<br>publiques                                                                                                    | 1.1.3a Daniel Henninger                                                                                                    | 1,1 MB O                                                                                                    |
| 🧠 Search                                                                       | Provides support for Jabber Search (XEP-0055)                                                                                                    | 1.4.0 Ryan Graham                                                                                                    | 26,5 K                                                                                                    |
| 💪 User Import Export                                                           | Enables import and export of user data                                                                                                    | 2.2.0 Ryan Graham                                                                                                    | 280,1 K O                                                                                                    |
| Subser Service                                                                 | Allows administration of<br>users via HTTP requests.                                                                                                    | 1.3.0 Justin Hunt                                                                                                    | 14,2 K O                                                                                                    |
| Plugins Commerciaux                                                            |                                                                                                    |                                                                                                    |                                                                                                    |
| 👳 Openfire Entreprise                                                          | Openfire édition Entreprise<br>(Commercial).                                                                                                    | 3.3.3 Jive Software                                                                                                    | 2,2 MB                                                                                                    |
| 5 Spark Fastpath Webchat                                                       | Web based chat client for                                                                                                    | 3.3.3 Jive Software                                                                                                    | 2,3 MB O                                                                                                    |
|                                                                                |                                                                                                    |                                                                                                    | Forder                                                                                                    |
|                                                                                | stration: Plugins Disponibles - Moz<br>right (from ongel Quill 2<br>Total (from ongel Quill 2<br>Total (from | Stration: Plugins Disponibles - Mozilla Firefox  stration: Plugins Disponibles  Tation Console  Convolution  Plugins Disponibles  Les Plugins Disponibles  Les Plugins Disponibles  Les Plugins Open Source  Plugins Open Source  Plugins Open Source  Plugins Open Source  Plugins Console   Note fille findeddies dualage and seesaux  Plugins Plugins Console  Plugins Open Source  Plugins Open Source  Plugins Ope | stration: Plugins Disponibles - Mazilla Firefox  reace tigetar-page Quti 1  Tration Console  Tration Console  Tration Consol  Tration Console |

To install a plug-in, click "Plug-ins available." The list of plug-ins appears, simply click on "+" in the œInstall• column and the plug-ins will be installed.

Note: Two (02) types of plug-ins are available. Personally, we have installed non-commercial plug-ins.

Once the plug-ins installation fininishes, click Plug-ins and you will see the screen below:

| Openfire Console d'Admir    | nistration: Plugins - Mozilla Fir | refax            |                                                                |             |                        |                    | 9.9                |
|-----------------------------|-----------------------------------|------------------|----------------------------------------------------------------|-------------|------------------------|--------------------|--------------------|
| Schier Editor Attichage the | itonque Marque-pages Quille 2     |                  |                                                                |             |                        |                    | C                  |
| 2.00年11                     | 1 5 A O HOL/192                   | 368.2.3:9090/p   | ugin-admin.jsp                                                 |             | •@                     | C Conde            |                    |
| Openfire Console & Admin    | stration 0 33 York for Tap P      | hotox.on.Feed    | iever O                                                        |             |                        |                    |                    |
|                             |                                   |                  |                                                                |             |                        |                    |                    |
| Openfire Admini             | Intration Comode                  |                  |                                                                |             |                        |                    |                    |
| Serveur. Utilina            | steurs/Groupes Sessions           | Salon de di      | scussion Plugins Ast                                           | erisk-IH    | Enterprise             |                    | connexion [admirt] |
| dministration Plugin        | Dhualas                           |                  |                                                                |             |                        |                    |                    |
| Plugins                     | Plugins                           |                  |                                                                |             |                        |                    |                    |
| Plugins Disponibles         | Les Plugins ajoutent de nouve     | lles fonctionn   | alités au serveur. La liste de                                 | s plugins i | nstallës est ci-dessov | is. Pour télécharg | jer de nouveaux    |
|                             | pognis, ninez la page de lan      | echargement.     | 25.85580                                                       |             |                        |                    |                    |
|                             | Plugins                           | Der              | cription                                                       | Version     | Auteur                 | Redémmarer         | Supprimer          |
|                             | () Asterisk-IM                    | D Linto<br>Op    | egration for Asterisk and<br>enfine.                           | 13.1        | Jive Software          | 8                  | 0                  |
|                             | 🕼 Broadcast                       | Bro<br>USH       | adcasts messages to<br>rs.                                     | 1.6.0       | Jive Software          | 9                  | 0                  |
|                             | Y Content Filter                  | def              | ins message packets for<br>ined patterns                       | 1.5.0       | Conor Hayes            | 8                  | 0                  |
|                             | 🔺 1M interface                    | de<br>put        | mit un accs des rseaux<br>messagerie instantane<br>biques      | 1.1.3ə      | Daniel Henninger       | 5                  | 0                  |
|                             | Presence Service                  |                  | oses presence<br>rmation through HTTP.                         | 1.4.0       | Jive Software          | 3                  | 0                  |
|                             | Registration                      | Per<br>wh<br>acc | forms various actions<br>enever a new user<br>ount is created. | 1.4.0       | Ryan Graham            | 9                  | 0                  |
|                             | 🧠 Search                          | Pro Sea          | vides support for Jabber<br>arch (XEP-0055)                    | 1.4.0       | Ryan Graham            | 5                  | 0                  |
|                             | <ul> <li>Subscription</li> </ul>  | Aut<br>reje      | comatically accepts or<br>acts subsription requests            | 120         | Ryan Graham            | 3                  | 0                  |
|                             | E Dans tont of French             | 12 13 End        | there import and export                                        | 220         | Rvan Graham            | 3                  | 0                  |
|                             | Oser Import Export                | the same set of  | the state                                                      |             |                        | ~                  | -                  |

## **Installing Spark**

This installation is done on the Windows client.

1°- Double-click the file .exe:

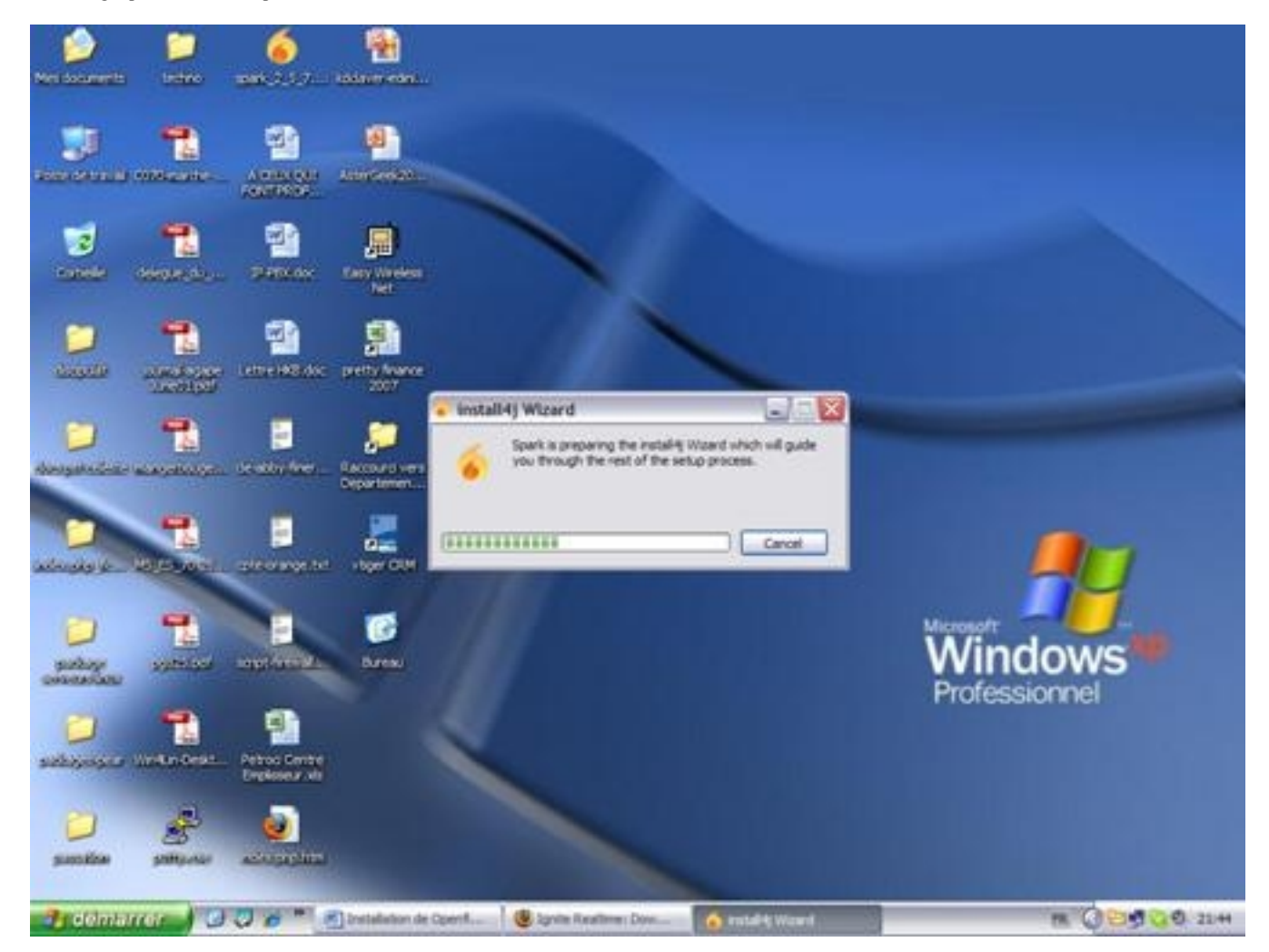

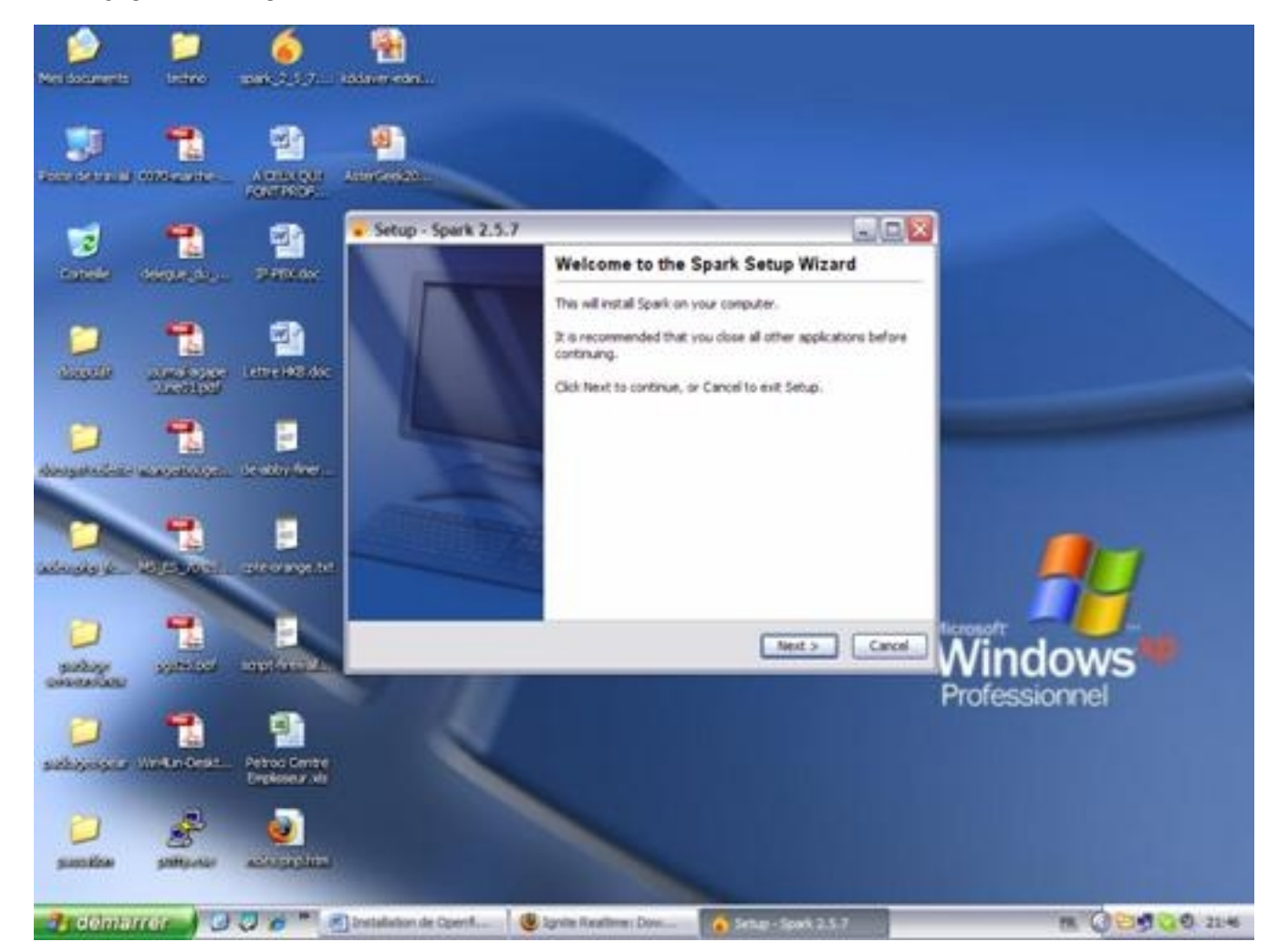

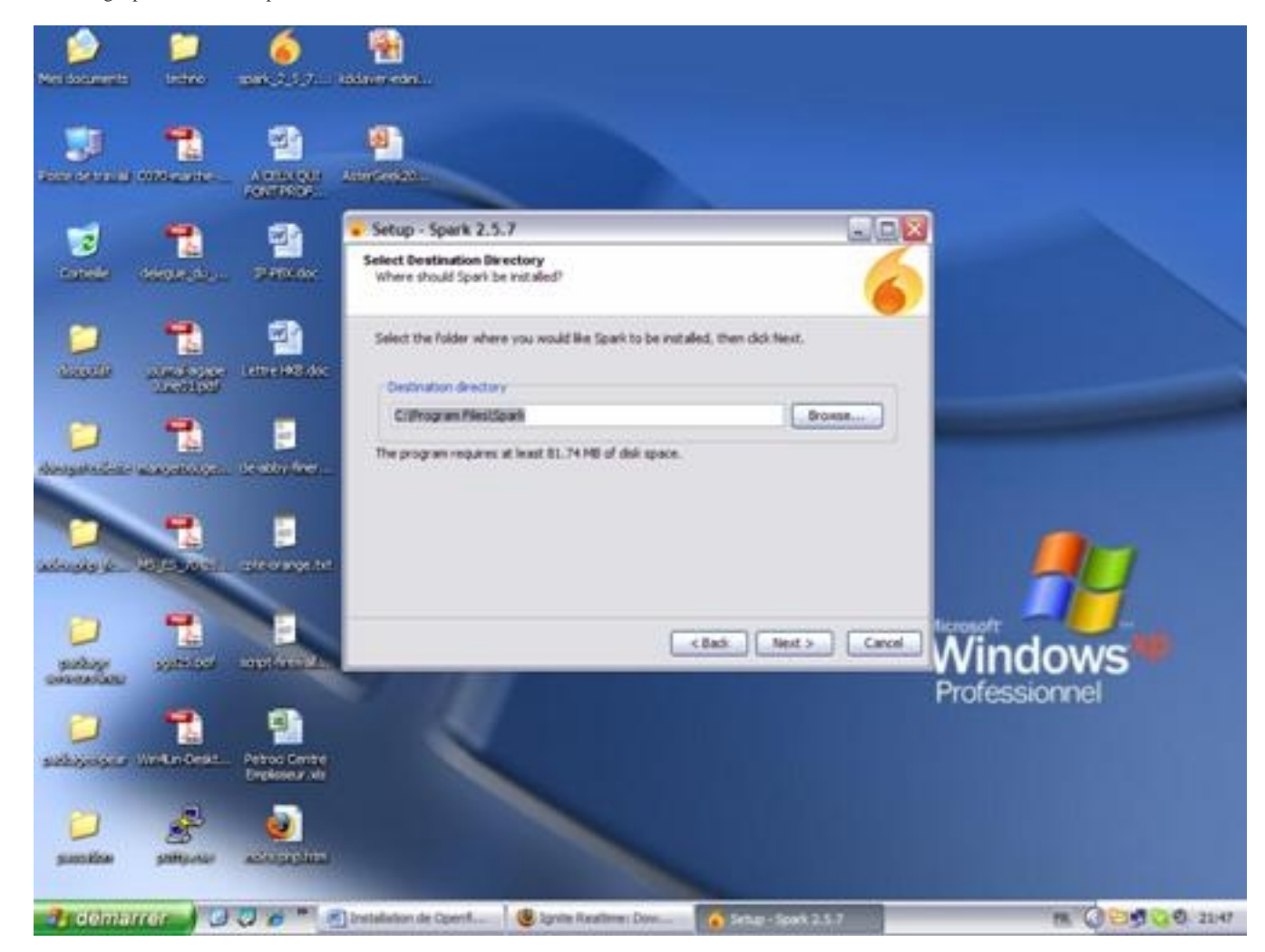

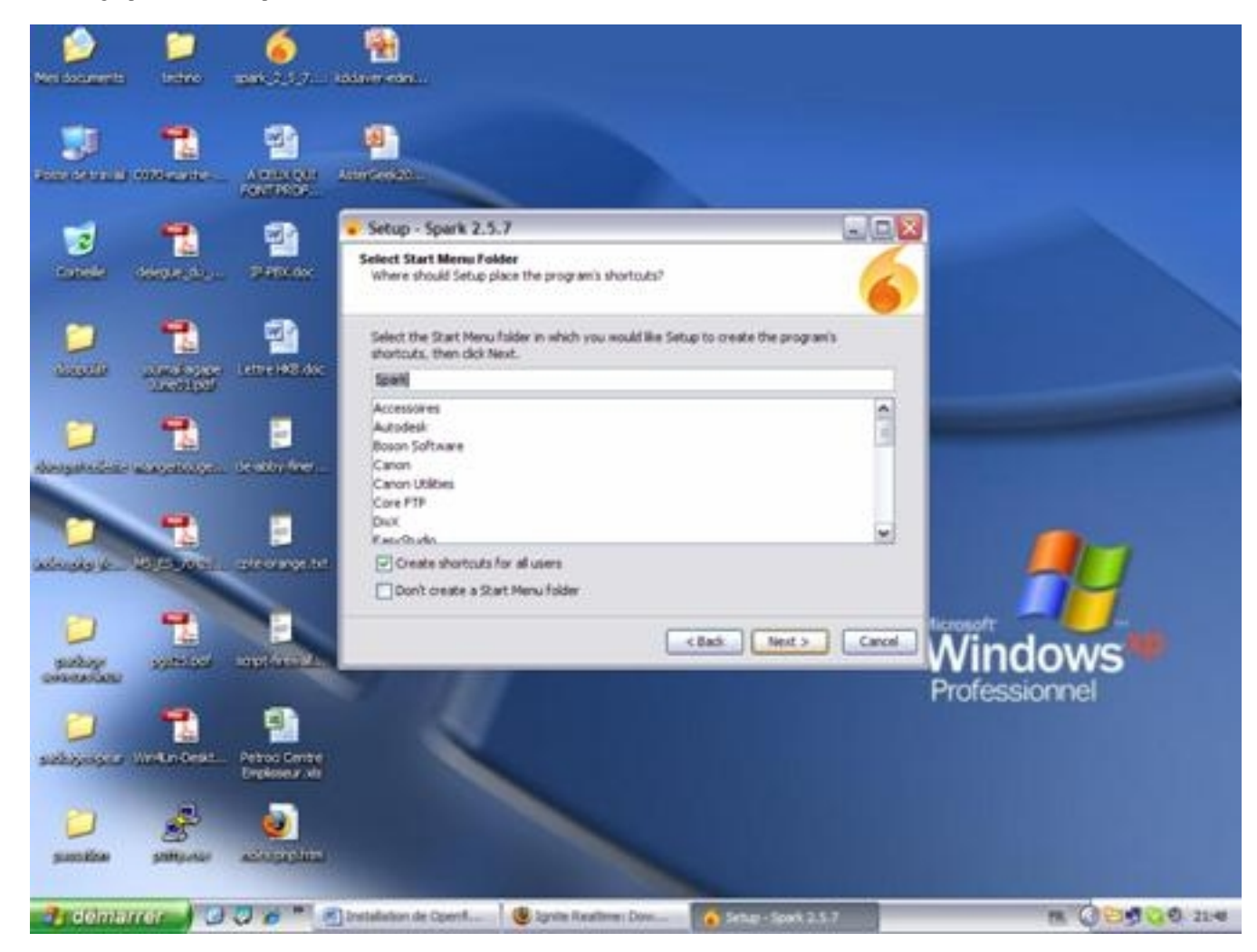

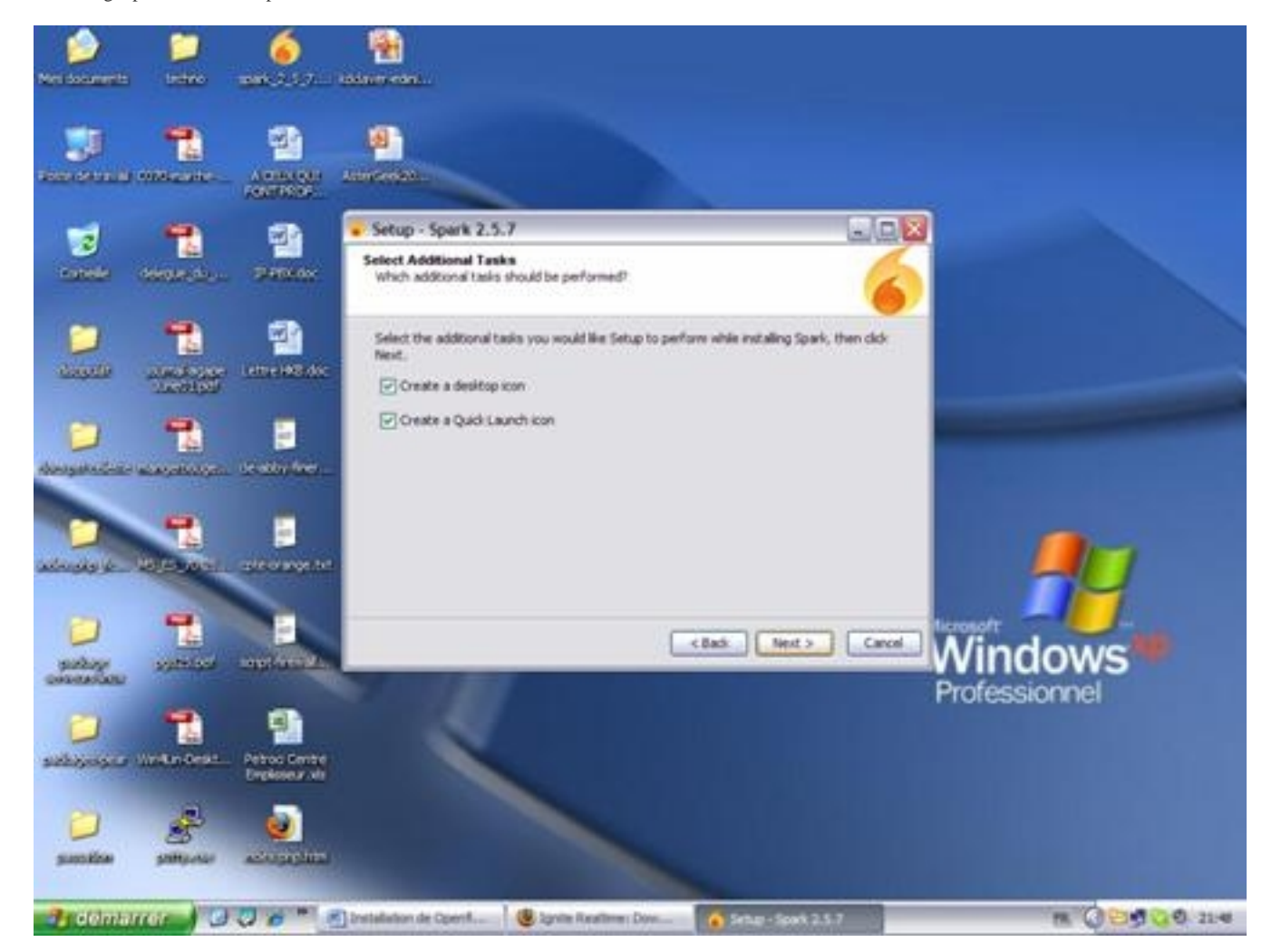

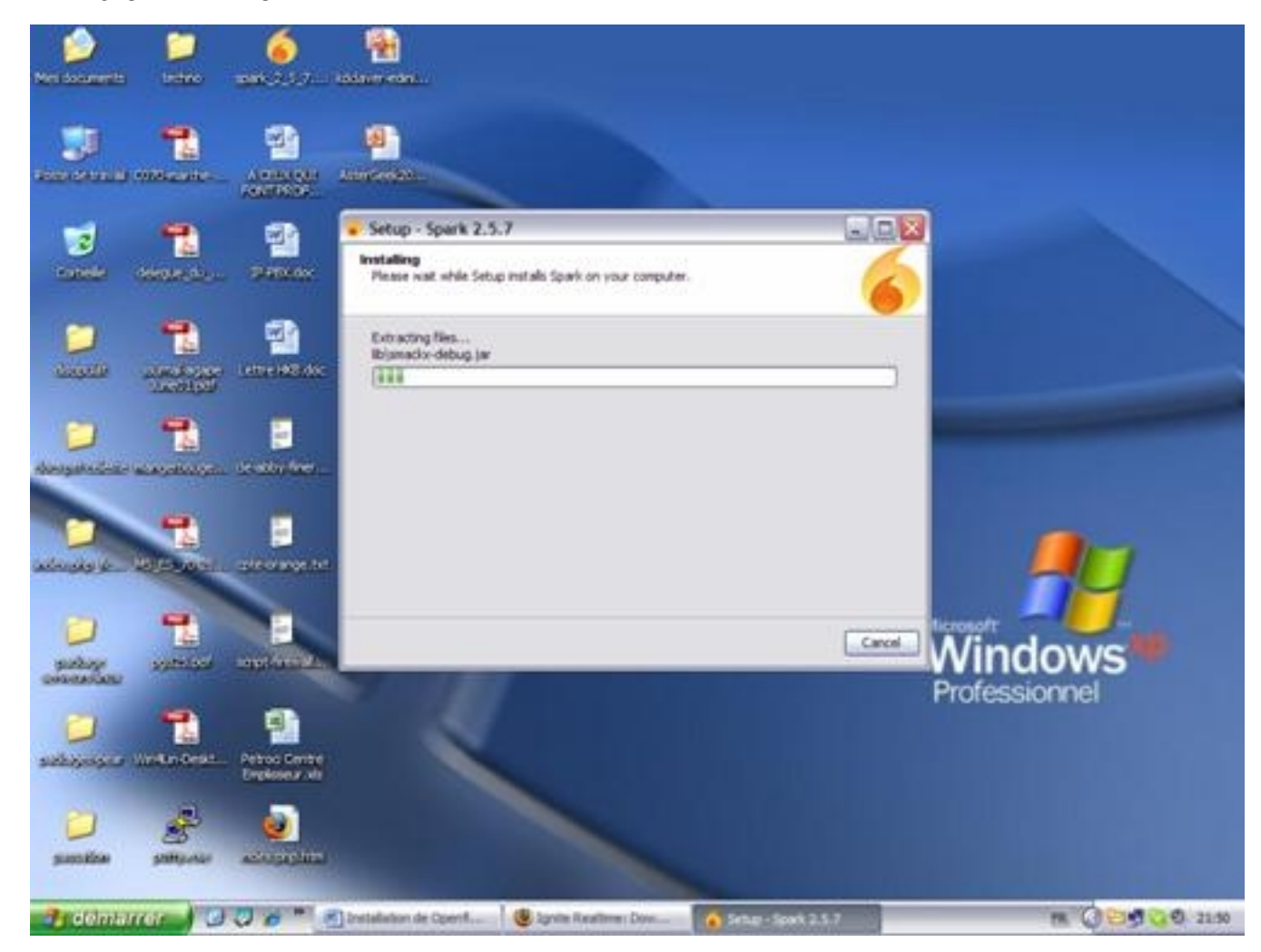

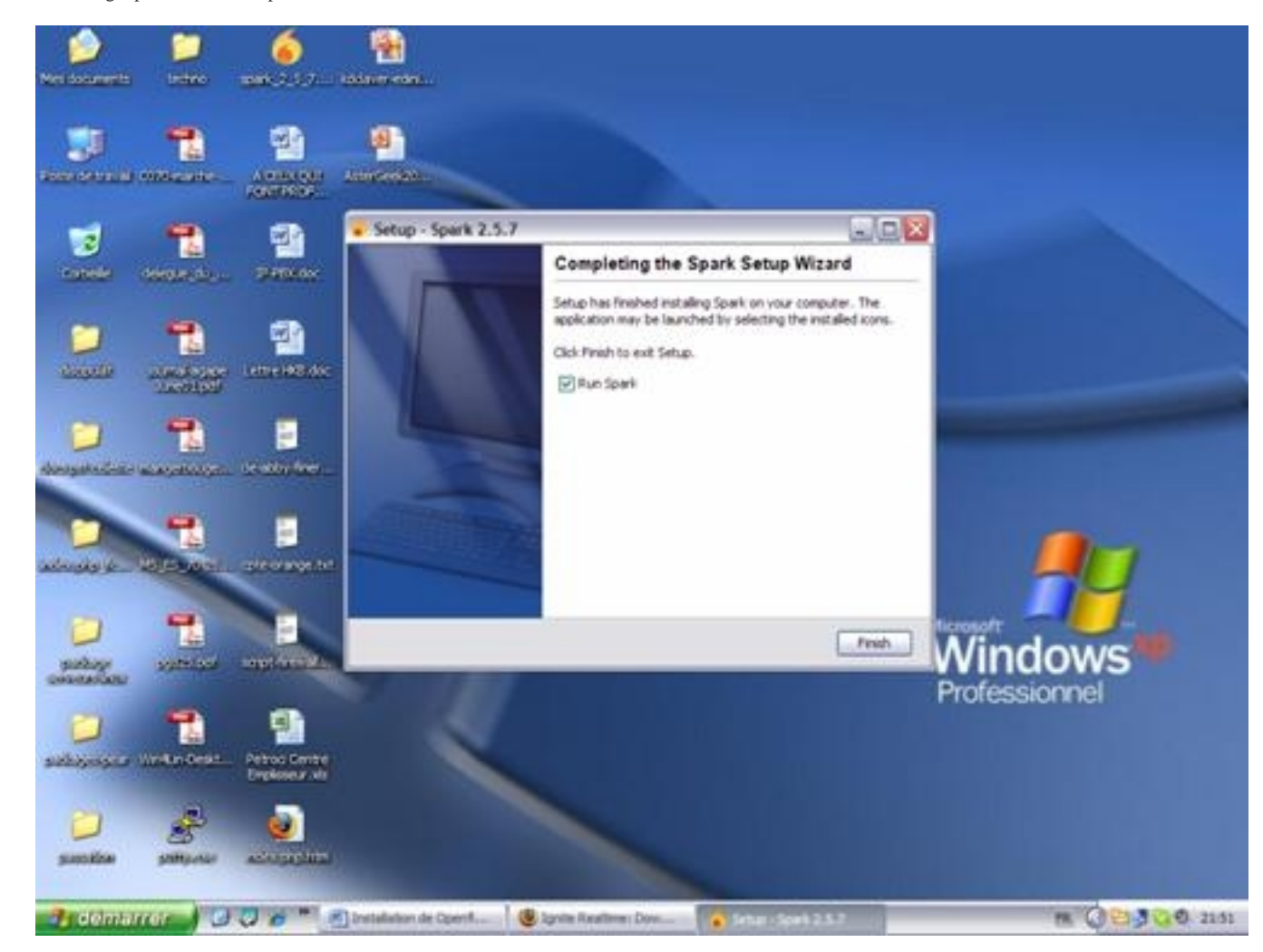

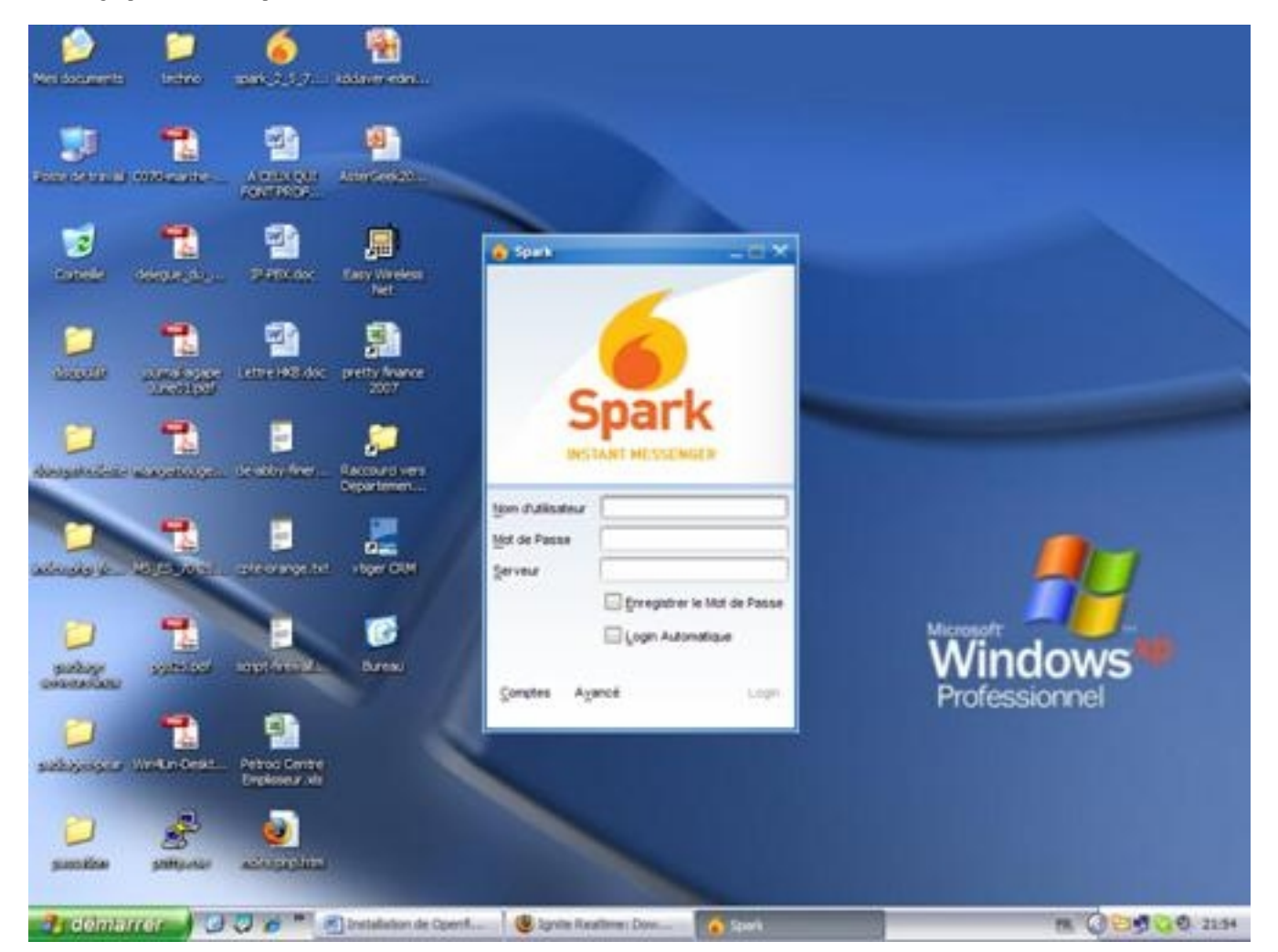

### Create A New Account With Spark

Click on "Account":

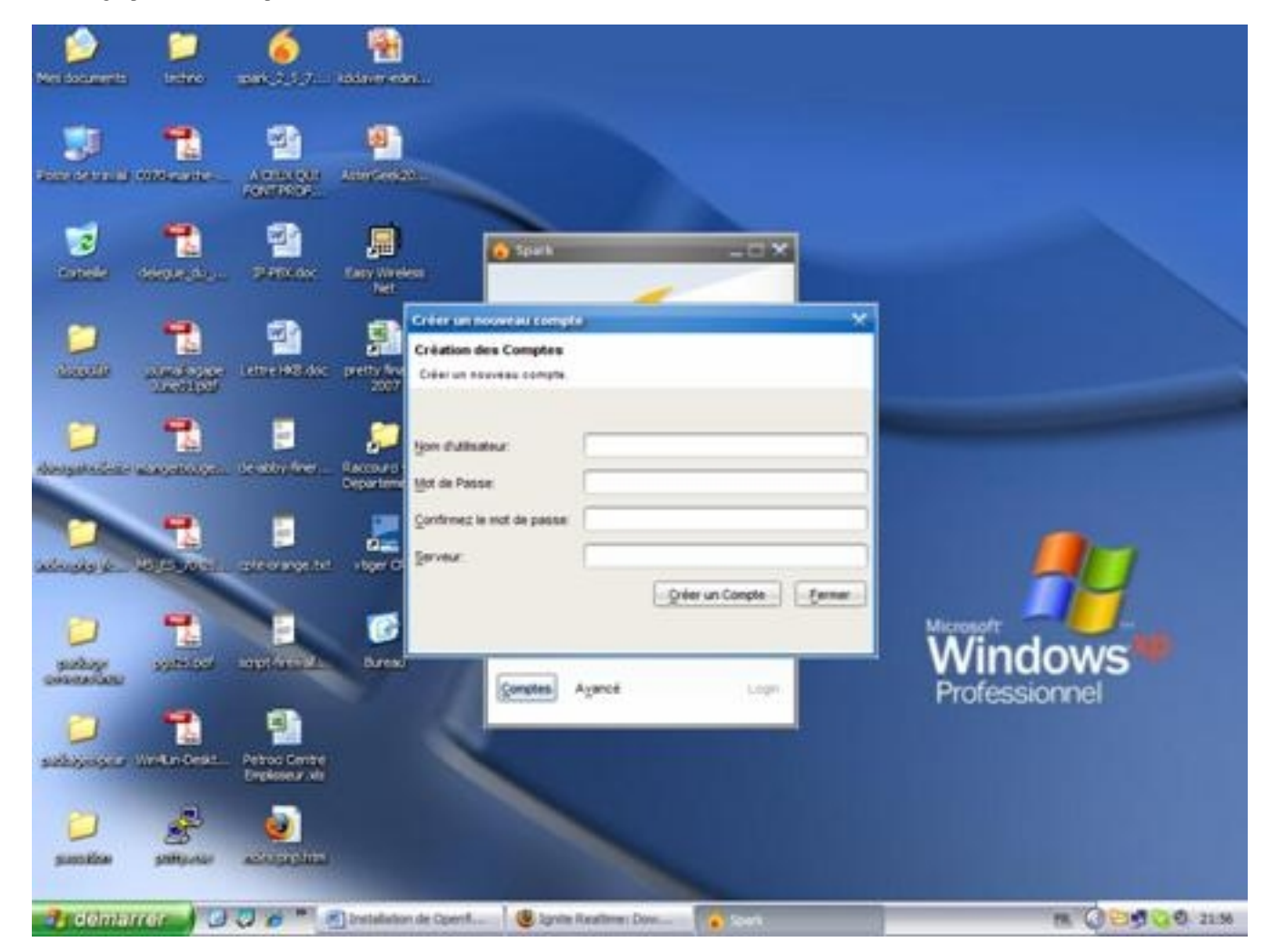

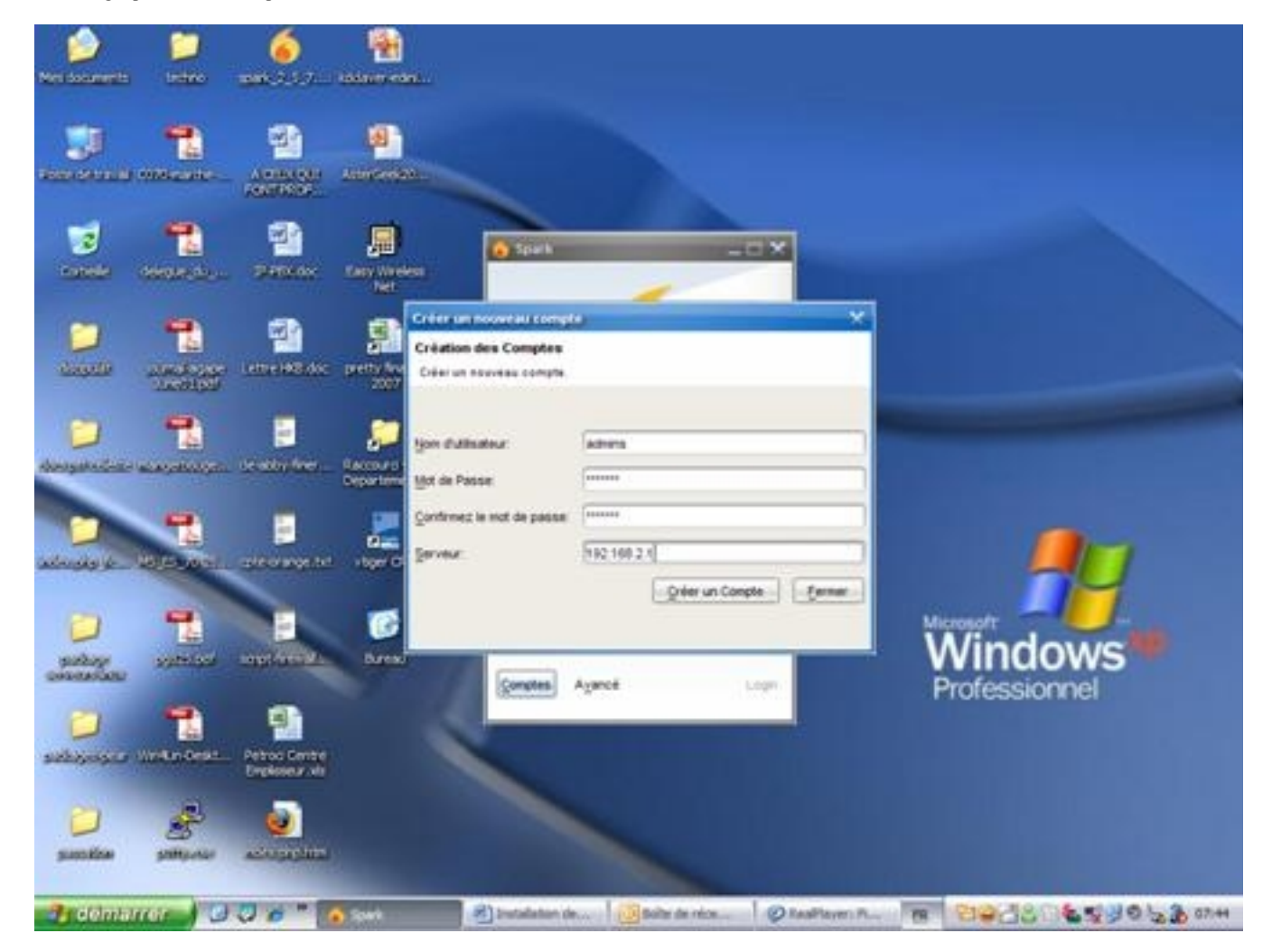

Fill in the "User Name", "Password", "Confirm Password" and "Server" and click on "Create Account". If all goes well, you will have the screen below:

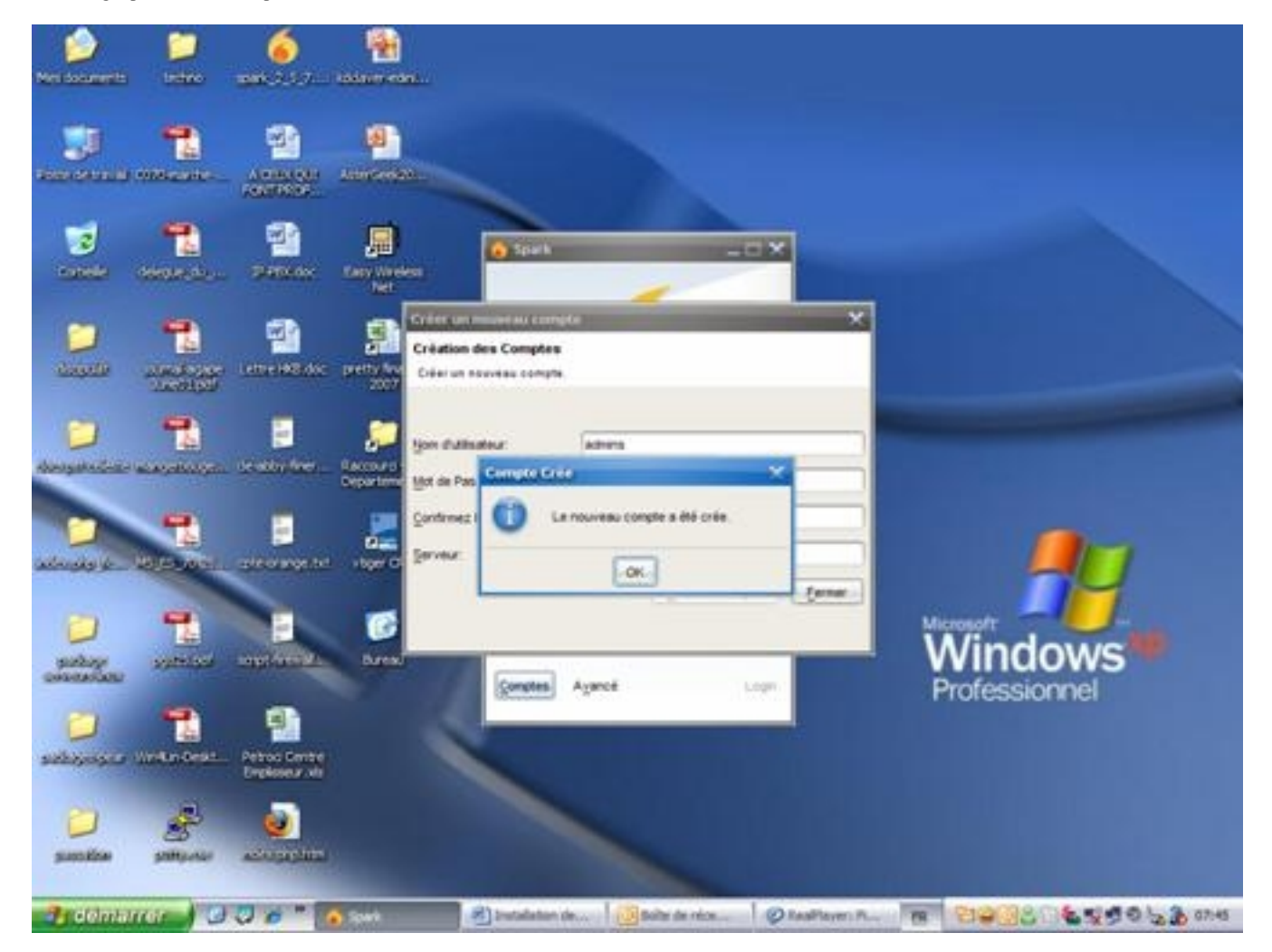

Clicking on "OK" will return you to the home page of Spark with the new settings:

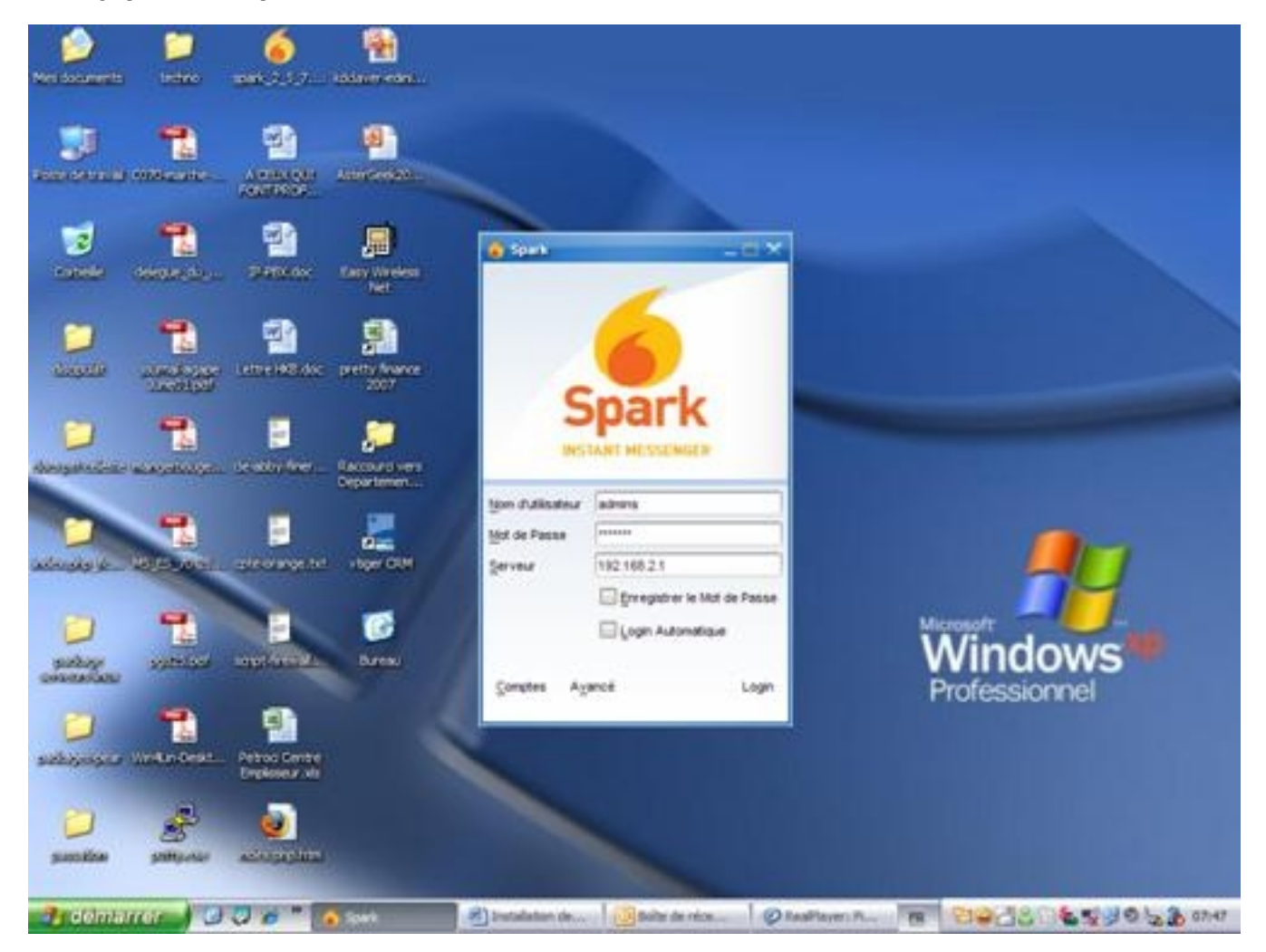

Click "Login" to log in and use Spark.

Note: If you do not want to retype the password to each connection, you can check "Save Password".

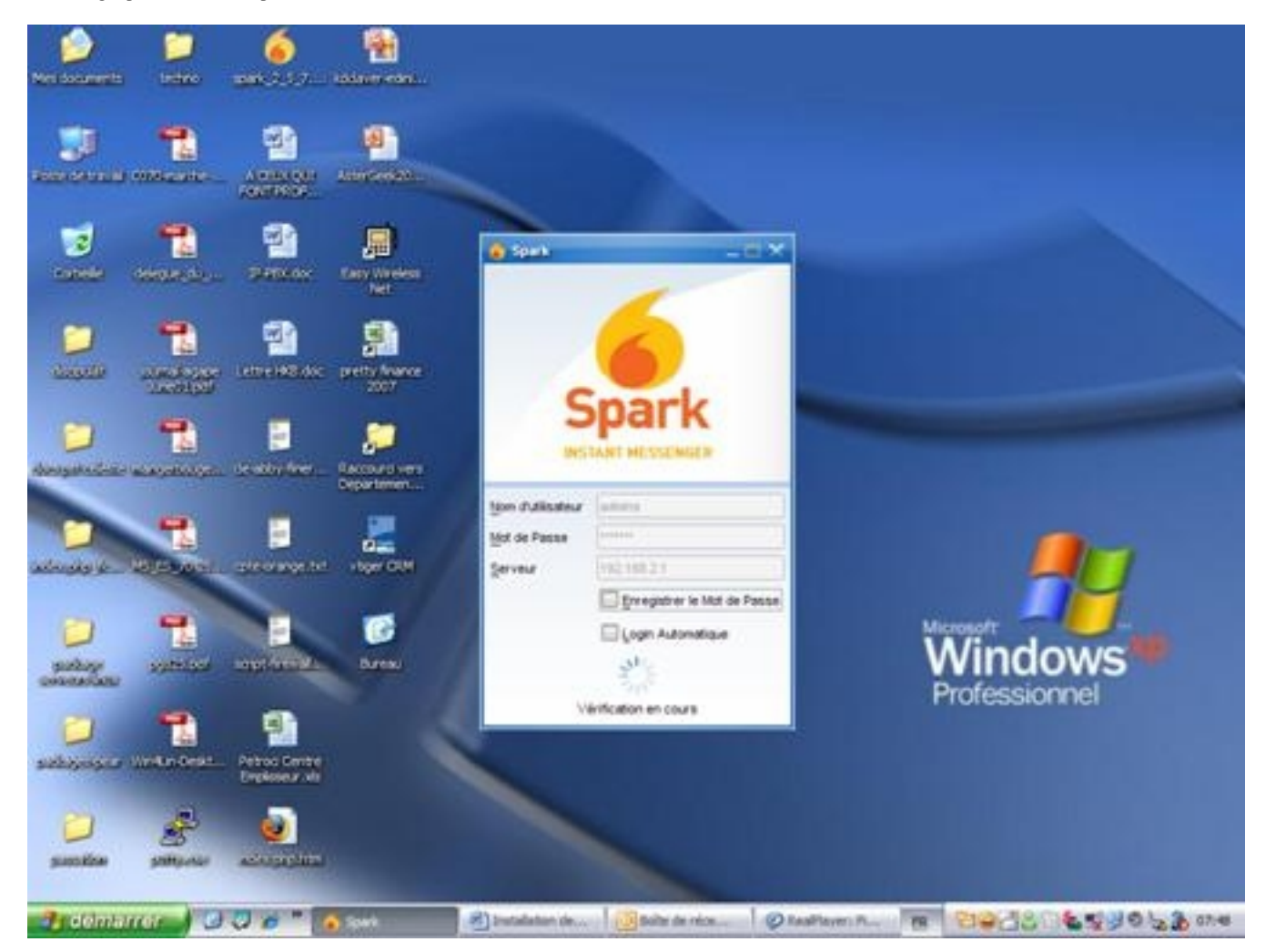

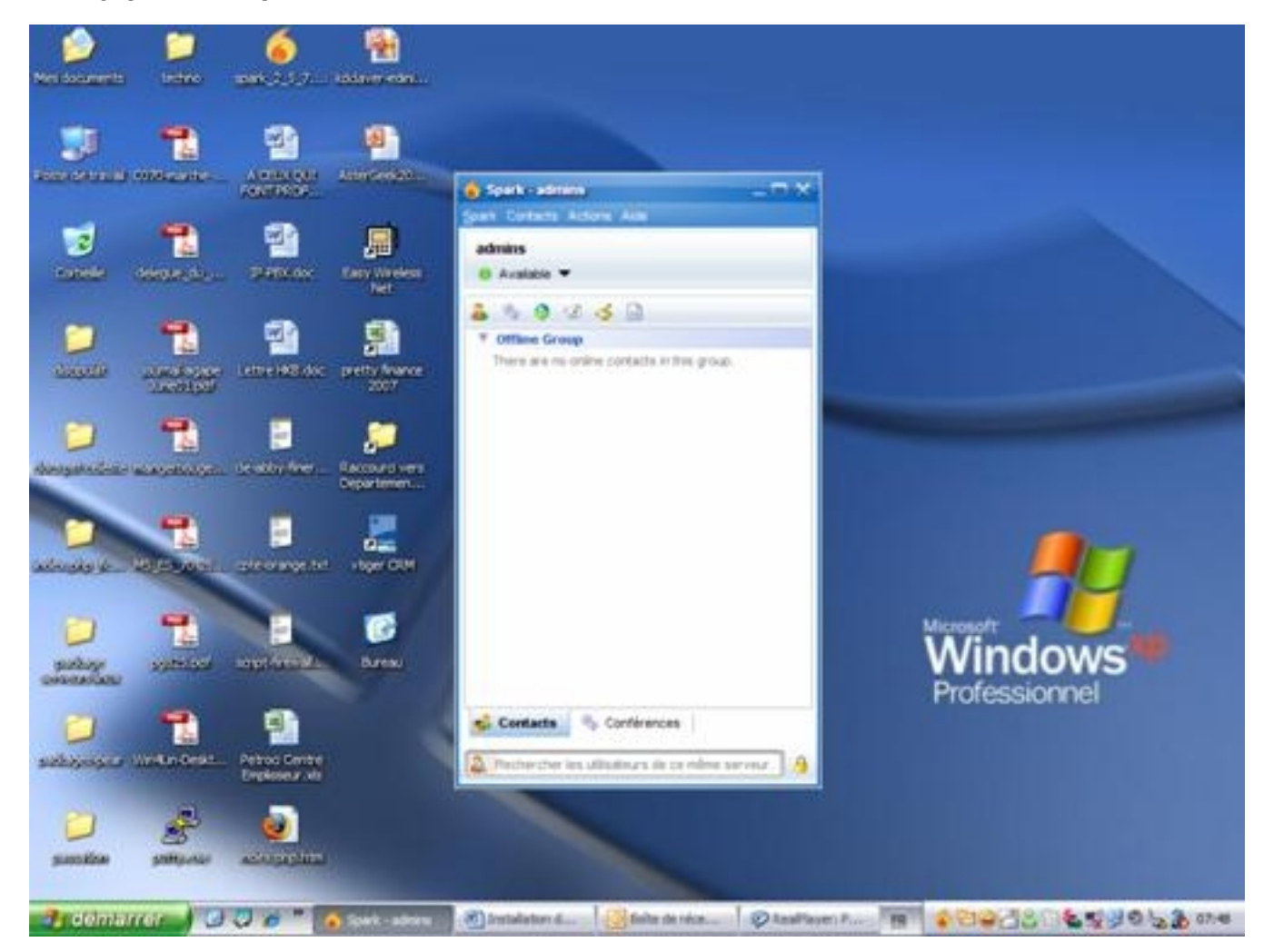

Now you can add contacts as much as you want and even initiate conferences, in short what you already know as possible with MSN or Yahoo Messenger. Long lives free software!!!!!!!!!!!!